## Error number 2147024770 error line 20 Automation Error

## **Error Description:**

Error number 2147024770 error line 20 Automation Error

## **Resolution:**

This error is the result of a bad installation. To install smoothly on a machine running any version of Stanford Binet- No matter what service pack windows is at. You must first disable the SQL Server service that is installed by Stanford Binet.

To disable on Windows XP

- 1. Click on start
- 2. Click on Run
- 3. Type Services.msc
- 4. Click Open
- 5. Locate the service that has MSSQL as the first 5 characters in the name. These items are in alphabetical order, should be easy to find.
- 6. Right click on the service name in the list, then Left click on stop. (assure the customer these will turn back on through a reboot)
- 7. Proceed with troubleshooting, Keep in mind that if you reboot with the customer these services do turn back on, you may need to repeat this process.

Article ID: 1237 Last updated: 01 Jul, 2010 Software Support -> — W — -> WPPSI-III Writer -> Error number 2147024770 error line 20 Automation Error https://pearsonassessmentsupport.com/support/index.php?View=entry&EntryID=1237